# Requesting an exemption from HREC review for a Quality Assurance (QA) Activity

The following information is required for requests to the Far North Queensland Human Research Ethics Committee for exemption from Human Research Ethics Committee review for a Quality Activity with intent to publish (including conference presentations).

### **Required Documents**

- **Cover letter** addressed to the Chair of the FNQ Human Research Ethics Committee which includes the following: - State that you are seeking 'an exemption from HREC review for a QA activity with intent to publish findings
  - external to Queensland Health',
  - Project title,
  - Brief description of the activity including justification of the project it is a QA Activity and not a research project.
- **QA Application Form** completed and signed by the applicant and the relevant Head of Department. If the QA sites are within both the Cairns and Hinterland and Torres and Cape Hospital and Health Services, both application forms will need to be completed.
- **QLD Exemption Form generated in ERM.** Please note that there must be a reference number in the footer of the form (eg. QA/2021/QCH/xxxx).
- Study Protocol/Plan. The Protocol/Plan may be brief however should provide sufficient detail (e.g. 2 3 pages).
- Data Collection Tool/s. (Eg. Excel spreadsheet)
- Information Sheet and Consent Form (if relevant)
- Email from the Data Custodian as outlined on the QA Application Form if you require access to confidential patient information for your project.
- CV for each researcher participating in the study (maximum 2 pages).

<u>N.B.</u> All study documents MUST include relevant logos, version numbers, document dates and page numbers in the footer or each document.

#### Submitting a QA application in ERM

QA applications must be submitted via the Ethics Review Manager (ERM) system. The link to the ERM website is <u>https://au.forms.ethicalreviewmanager.com/</u>. If you previously had log in details for Ethics Online Forms, your log in details for ERM will be the same.

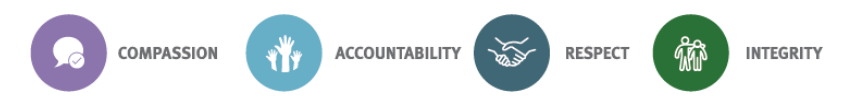

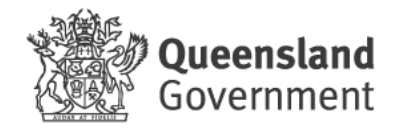

1. Log in to ERM and select create project.

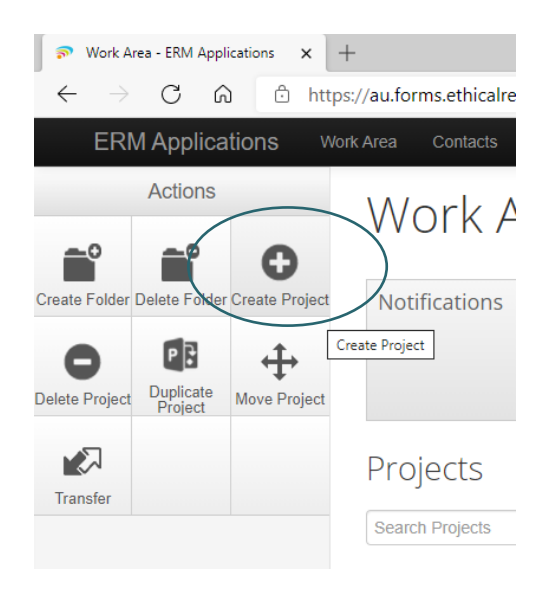

2. Enter your project title, select Queensland Health as the jurisdiction and QLD Exemption Form the press create.

| rea                                                                                                    |                |
|----------------------------------------------------------------------------------------------------|----------------|
| Create Project                                                                                                 | ×              |
| Project Title* (Max 200 characters)                                                                            |                |
| FNQ HREC Test                                                                                                  |                |
| Jurisdiction*                                                                                                  |                |
| Queensland Health                                                                                              |                |
| Form*                                                                                                    |                |
| Please select 🗸                                                                                                |                |
| Please select                                                                                                  |                |
| HREA                                                                                                    |                |
| MDF                                                                                                    |                |
| QLD Exemption Form                                                                                             | Create Close   |
|                                                                                                    | citate ciose   |
| 1990 - Energy and a second second second second second second second second second second second second second | ST600 DI Talif |

You will be directed to the overview page (below) to create your QLD Exemption Form.

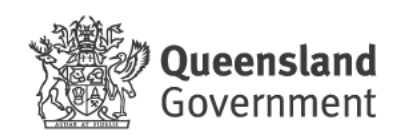

| Exemptio                             | n Form_Test                                       |                          |                                      | :                      |
|--------------------------------------|---------------------------------------------------|--------------------------|--------------------------------------|------------------------|
| Project Tree                         | n Form_Test                                       |                          |                                      |                        |
| Action Required                      | Status                                            | Review Reference         | Date Modified                        | NMA                    |
| Yes                                  | Not Submitted                                     | N/A                      | 07/04/2021 15:03                     | Project is not for NMA |
| Navigation                           | Documents Signatures                              | Collaborators            | Submissions Correspondence           | History                |
| QLD Exe<br>Section<br>Exemption Form | Duestions<br>Introduction Project Details Project | Location Details Project | Team Details Documents Applicant Sig | Show In                |

Select the Introduction tab – you will be taken to the Main page of the QLD Exemption Form.

| 🔊 QLD Ex                   | emption Form - | ERM App ×  | +                                                                                                    | - |
|----------------------------|----------------|------------|----------------------------------------------------------------------------------------------------|---|
| $\leftarrow$ $\rightarrow$ | Cĥ             | ) 🗇 htt    | ps://au.forms.ethicalreviewmanager.com/Project/Page/14906/305738                                                                                                    | G |
| ERI                        | M Applica      | tions w    | lork Area Contacts Help + Miss Jacey Douglas (Jacey Douglas@health.qld.gov.au) •                                                                                                    |   |
|                            | Actions        |            | OLD Exemption Form                                                                                                    | 7 |
| ۲                          |                | 1          |                                                                                                    |   |
| Previous                   | Next           | Navigate   | Introduction                                                                                                    | ( |
| View as PDF                | 0<br>Documents | Signatures | The purpose of this form is to facilitate the exemption review pathway. The form should be used when the following apply:<br>Non-Research Project:                                                                                                    |   |
| E Savo                     | Share          | 2+         | Ethical consideration of non-research projects may be required in order for the results of the project to be published or presented outside of Queensland Health.<br>Non-research activities may include:                                                                                                    |   |
| Collaborators              | Completeness   | Submit     | <ul> <li>Quality Assurance (QA) Activity: An activity where the primary purpose is to monitor or improve the quality of service delivered by an individual or an organisation. Terms such as 'peer review', 'quality assurance', 'quality improvement', 'quality activities', 'quality studies' and 'audit' are often used interchangeably and are considered part of a Quality Assurance program</li> <li>Clinical case studies involving no more than three cases.</li> </ul> |   |
|                            |                |            | Research that may be exempted from HREC Review:<br>National Statement Chapter 5.1.22 – states that institutions may choose to exempt from ethical review research that:<br>1. Is negligible risk research; and                                                                                                    |   |
|                            |                |            | 2. Involves the use of existing collections of data or records that contain only non-identifiable data about human beings.                                                                                                    |   |
|                            |                |            | It must be noted that research that involves the use of data that is stored in an identifiable form cannot be used in research that is exempt from ethical review (National Statement Chapter 5.1.22).                                                                                                    |   |
|                            |                |            | Please contact your local HREC office for advice if you are not sure whether the exemption review pathway is appropriate for your project.                                                                                                    |   |
|                            |                |            |                                                                                                    |   |

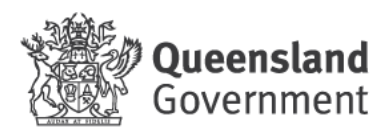

Select the 'Next' tile to begin entering details about your project. You can also save your progress at any time by selecting the 'Save' tile.

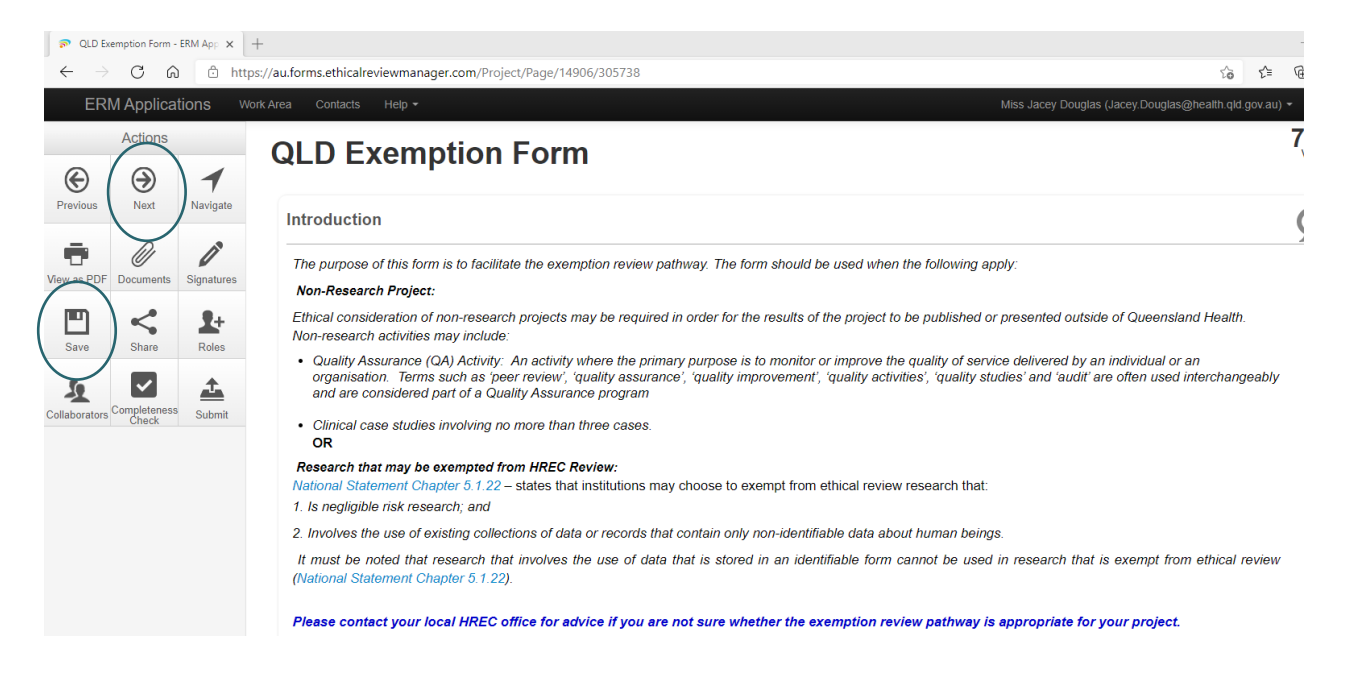

Once you press the 'Next' tile, you will be asked to enter preliminary details about your project. To continue, press the next tile.

| $\square$ QLD Exemption Form - ERM App × +<br>$\leftarrow$ → $\square$ $\square$ $\square$ $\square$ https://                                                                                                    | /au forms athicalraviawmananar.com/Project/Pane/14001/205738                                                                                                    |
|----------------------------------------------------------------------------------------------------|----------------------------------------------------------------------------------------------------|
| ERM Applications Work                                                                                                    | Area Contacts Help  Miss Jacey Douglas (Jacey Douglas (Jacey Dougl |
| <ul><li>Actions</li><li>Image: Image: Actions</li><li>Image: Image: Image: Actions</li><li>Image: Image: Im</li></ul> | QLD Exemption Form                                                                                                    |
| Previous Next Navigate                                                                                                    | Project Details                                                                                                    |
| View as PDF Documents Signatures                                                                                                    | Question 1: What is the title of your project?                                                                                                    |
| <b>□</b> < <sup>0</sup> 9+                                                                                                    | FNQ HREC Test                                                                                                    |
| Save Share Roles                                                                                                    | Question 2: Briefly describe your project in plain language.                                                                                                    |
| Collaborators Completeness Submit                                                                                                    | Wote: You should include the following in your description:         Your plain language summary should be understandable by a layperson         Outline what question you are trying to answer         Describe what you are doing, why and how you will do it         What you expect to achieve                                                                                                    |
|                                                                                                    | Please also include information if you expect to present or publish your findings (for example at a conference or in a peer-reviewed journal)                                                                                                    |
|                                                                                                    | This is a test to create a HREC exemption application in the ERM system                                                                                                    |
|                                                                                                    | Infonetica Ltd 2021 Version 2.4.3.1                                                                                                    |
|                                                                                                    | Terms and Conditions   Data Controller Privacy Policy   Data Processor Privacy Policy                                                                                                    |
|                                                                                                    |                                                                                                    |

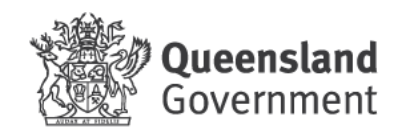

Once you have entered details about your project, you will be asked which research office this exemption application will be submitted to. An example of the selections available is provided below.

| R QLD E                    | emption Form            | ERM App X  | +                                                                                                    |
|----------------------------|-------------------------|------------|----------------------------------------------------------------------------------------------------|
| $\leftarrow$ $\rightarrow$ | CG                      | htt        | s://au.forms.ethicalreviewmanager.com/Project/Page/14902/305738                                                                                                    |
| ER                         | M Applica               | itions w   | nk Area Contacts Help + Miss Jacey Douglas (Jacey Douglas (Jacey D |
|                            | Actions                 |            | OLD Examption Form                                                                                                    |
| ¢                          | $\overline{\mathbf{a}}$ | 1          | QLD Exemption Form                                                                                                    |
| Previous                   | Next                    | Navigate   | Project Location Details                                                                                                    |
| View as PDF                | Documents               | Signatures | Question 3: To which Research Office will this exemption application be submitted to?                                                                                                    |
|                            |                         | -          | Please Select 🗸                                                                                                    |
|                            | 5                       | <b>X</b> + | Please Select                                                                                                    |
| Save                       | Share                   | Roles      | Certial Querchant program and mean service human research Euros Commitee (ECO0173)<br>Children's Health Querchand Human Research Ethics Committee (ECO0175)                                                                                                    |
| 50                         | ~                       | ±.         | Darting Downs Hospital and Health Service Human Research Ethics Committee (EC00182)<br>Far North Queensland Human Research Ethics Committee (EC00187)                                                                                                    |
| Collaborators              | Completeness            | Submit     | Gold Coast Hospital and Health Service Human Research Ethics Committee (EC00160)<br>Metro South Health Service District Human Research Ethics Committee (EC00167)                                                                                                    |
| 00000000000                | Check                   | Costini    | Queenstand Health Forensic and Scientific Services Human Ethics Committee (EC00305)<br>Royal Rishane and Women's Hospital Human Research Ethics Committee (EC00305)                                                                                                    |
|                            |                         |            | The Prince Charles Hospital and Health Service Human Research Ethics Committee (EC00168)<br>The service Londres Hospital and Health Service Human Research Ethics Committee (EC00168)                                                                                                    |
|                            |                         |            | Townsvine hospital and mean service manafin Research Entras Communee (ECOURS)<br>West Moreton Hospital and Health Service (ECOURS)                                                                                                    |
|                            |                         |            | ***Multi-site: The project will be conducted at sites across multiple HHSs/Institutions.                                                                                                    |
|                            |                         |            | ***HINT **                                                                                                    |
|                            |                         |            | If your project involves any of the following, please seek advice from your local Research Office on the appropriate ethics application form:                                                                                                    |
|                            |                         |            | Sites/institutions outside of Queensland Health                                                                                                    |
|                            |                         |            | Investigators externa to Queensiand Healm     Access to data heid by data custodians external to the site (e.g. Pathology Queensland)                                                                                                    |
|                            |                         |            |                                                                                                    |
|                            |                         |            |                                                                                                    |
|                            |                         |            | © Infonetica Ltd 2021 Version 2.4.3.1                                                                                                    |
|                            |                         |            | Terms and Conditions (Data Controller Privacy Folicy (Data Processor Privacy Policy                                                                                                    |
|                            |                         |            | Terms and Conditions   Data Controller Privacy Policy   Data Processor Privacy Policy                                                                                                    |

When conducting a project for HREC exemption within Cairns and Hinterland Hospital and Health Service ONLY -Please select Cairns and Hinterland HHS. Every Queensland Health site that falls within the geographical location of this HHS will then appear and be available for you to select your project site/s.

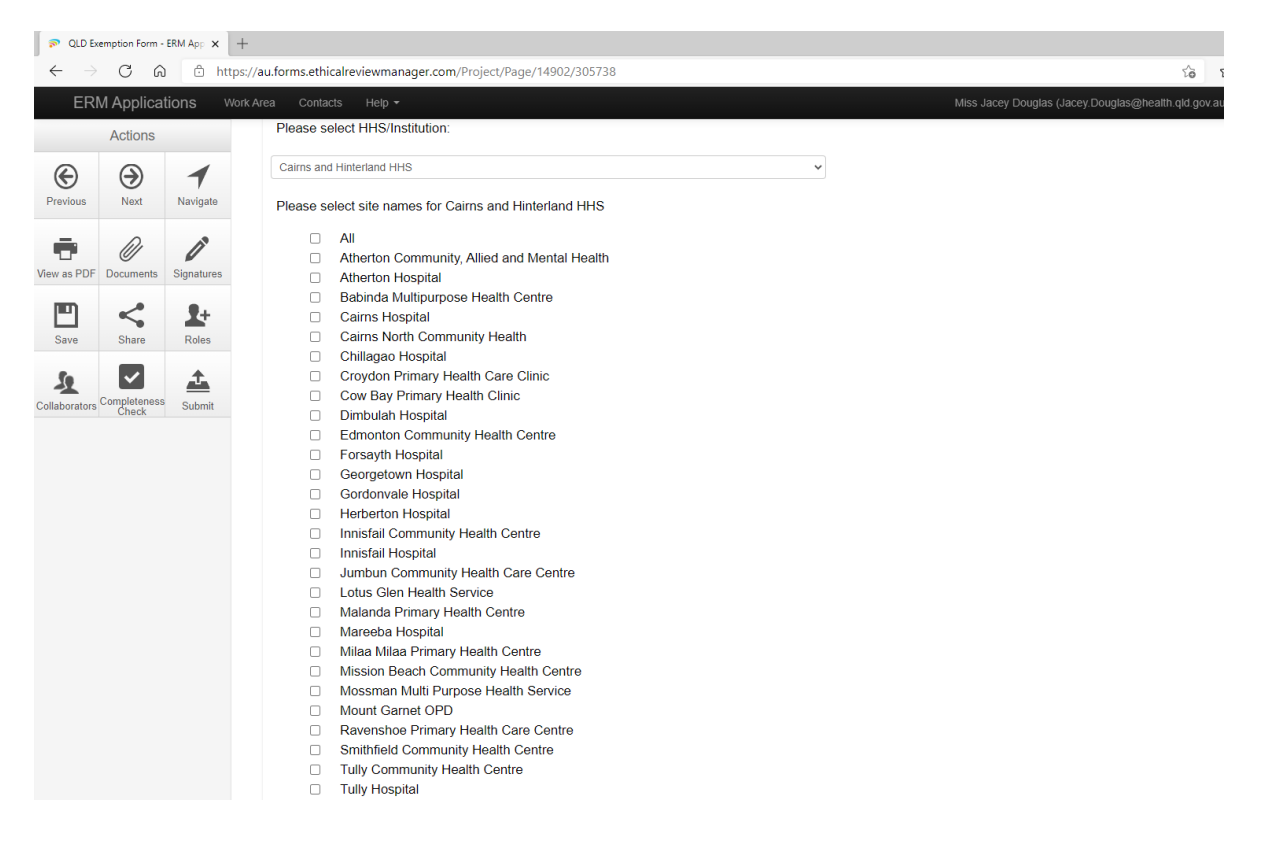

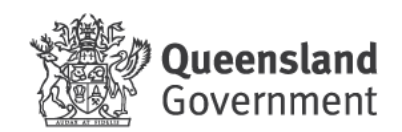

## **Aboriginal Controlled Health Organisations**

For our Aboriginal Controlled Health Organisation Partners who the FNQ HREC Chair considers HREC Exemptions for, there is the ability to enter the details of the Aboriginal Controlled Health Organisation/s of the project by selecting 'Other' then typing in the relevant organisation name.

Please note: If you are <u>not an employee of an Aboriginal Controlled Health Organisation</u> – this pathway is unavailable to you.

| QLD Exemption Form - ERM App: X +                                                                                                    |                                                                                                 |       | - |
|----------------------------------------------------------------------------------------------------|-------------------------------------------------------------------------------------------------|-------|---|
| ← → C බ https://au.forms.ethicalreviewmanager.com/Project/Page/14902/305738                                                                                                    | τê                                                                                              | £^≡   | ۵ |
| ERM Applications Work Area Contacts Help -                                                                                                    | Miss Jacey Douglas (Jacey Douglas@health.qld.gov                                                | au) 🕶 |   |
| Actions       All         Pervisor       Pervisor         Pervisor       Pervisor         Pervisor <td>gungana Cape York Health Council, Wuchopperen Health Service, Gunny Yealamucka, Mulungu etc etc</td> <td></td> <td></td> | gungana Cape York Health Council, Wuchopperen Health Service, Gunny Yealamucka, Mulungu etc etc |       |   |

Once you have entered your project sites, press the 'Next' tile. *Remember to save your work as you go by pressing the 'Save' tile.* The new page will ask for project team details.

| 🦻 QLD B       | xemption Form -       | ERM App    | +                |                                   |                                |                    |                | -       | ٥       |
|---------------|-----------------------|------------|------------------|-----------------------------------|--------------------------------|--------------------|----------------|---------|---------|
| € →           | C G                   | 🗅 🗅 ht     | tps://a          | u.forms.ethicalreviewmanager.com/ | oject/Page/14903/305738        |                    | 10 L           | Ē       |         |
| ER            | M Applica             | itions v   | Vork An          | ea Contacts Help <del>-</del>     | Miss Jacey Douglas (-          | lacey.Douglas@heal | th.qld.gov.au) |         |         |
|               | Actions               |            | 0                | OLD Exomptio                      | Form                           |                    |                | 754     | 69      |
| I             |                       | 1          |                  |                                   | 1 Form                         |                    |                | version | 1. 42.1 |
| Previous      | Next                  | Navigate   |                  | Project Team Details              |                                |                    |                | 9       |         |
| •             | Ø                     | 1ª         |                  |                                   |                                | Load               | Add to conta   | cts     |         |
| View as PDF   | Documents             | Signatures |                  | Title                             | Miss                           |                    |                |         |         |
| Save          | Share                 | Roles      |                  | Name:*                            | Jacey Douglas                  |                    |                |         |         |
| £0.           |                       | Ť.         |                  | Department*                       | Research Administration        |                    |                |         |         |
| Collaborators | Completeness<br>Check | Submit     |                  | Organisation*                     | Queensland Health              |                    |                |         |         |
|               |                       |            |                  | Telephone                         | (07) 42265513                  |                    |                |         |         |
|               |                       |            |                  | Email*                            | Caims_Ethics@health.qld.gov.au |                    |                |         |         |
|               |                       |            |                  | Role on the project*              | Lead Investigator 🗸            |                    |                |         |         |
|               |                       |            | $\left( \right)$ | Add Another Remove                |                                |                    |                |         |         |
|               |                       |            |                  |                                   |                                |                    |                |         |         |
|               |                       |            |                  | Title                             |                                | Load               | Add to conta   | cts     |         |
|               |                       |            |                  | Name:*                            |                                |                    |                |         |         |
|               |                       |            |                  | Department*                       |                                |                    |                |         |         |
|               |                       |            |                  | Organisation*                     |                                |                    |                |         |         |

There is the option to enter more than one team member by selecting 'Add Another' as above.

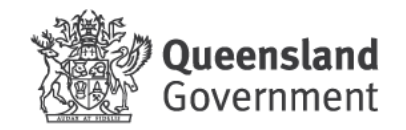

Once you have entered your project team details, press the 'Next' tile. The new screen will ask why you believe your project meets the HREC review exemption criteria. You will have two options to select from.

An example on how this section may be competed is provided below. It is recommended to always select the 'Exempt not research' option and ensure your rationale does not include any of the Triggers for HREC review as outlined in the <u>NHMRC Ethical Considerations in Quality</u> <u>Assurance and Evaluation Activities</u> document (bottom of page 3, top of page 4).

| ER      | M Applicat            | tions wa   | rk Area Contacts Help +                                                                                               | Miss Jacey Douglas (Jacey Douglas@)                                                          | nealth qid gov.au) 👻 |
|---------|-----------------------|------------|----------------------------------------------------------------------------------------------------|----------------------------------------------------------------------------------------------|----------------------|
|         | Actions               | _          | OLD Exemption Form                                                                                                    |                                                                                              | 7546                 |
| Ð       | ۲                     | 1          |                                                                                                    |                                                                                              |                      |
| vious   | Next                  | Navigate   | Project Details                                                                                                    |                                                                                              | Q                    |
| Des PDF | Documents             | Signatures | Question 6: Why do you believe this project meets the exemption                                                       | ption criteria for:                                                                          |                      |
| η       | ~                     | 9+         | Please consider the following information when selecting one of the                                                   | he options below:                                                                            |                      |
| ave     | Share                 | Roles      | <ul> <li>Exempt Research – Not requiring HREC Review</li> </ul>                                                       | National Statement chapter 5.1.22                                                            |                      |
| 2       |                       | <u> </u>   | Exempt not research                                                                                                   | QA, Clinical Audit and Evalutation of current practice                                       |                      |
| orators | Completeness<br>Check | Submit     | This submission is to assess the ERM system to enable the submission of a Q results external to Queensland Health.    | A, Clinical Audit and Evaluation of current practice by applicants who wish to publish their |                      |
|         |                       |            | Further information, for example, CV's or budgets, may be requested<br>Upland Protocol/Project Outline of Description | I from some sites in order to appropriately assess your project for site suitability.        |                      |
|         |                       | /          | Upload Document                                                                                                    | \[                                                                                           |                      |
|         |                       |            | Upload evidence of department support (e.g. Quality registration/                                                     | Head of Department)*                                                                         |                      |
|         |                       | (          | Upload Document                                                                                                    |                                                                                              |                      |
|         |                       |            | ***HINT*** Please note evidence of department support is always                                                       | required to demonstrate endorsement and may include an email or a letter of suppo            | orf***               |
|         |                       |            |                                                                                                    |                                                                                              |                      |

This section of the ERM form enables you to upload all required documents.

#### Completeness check

Before you submit your online form, press Completeness Check to ensure you haven't missed anything.

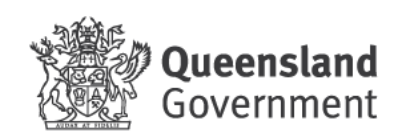

| 🔊 QLD E       | xemption Form | ERM App × + |                                                                                                    |      | -                   | ٥   |
|---------------|---------------|-------------|----------------------------------------------------------------------------------------------------|------|---------------------|-----|
| $\leftarrow$  | CG            | ຽ 🗇 https   | ://au.forms.ethicalreviewmanager.com/Project/Page/14905/305738                                                                                                    | ₹Ĵ≣  | G (                 |     |
| ER            | M Applica     | ations Wor  | k Area Contacts Help + Miss Jacey Douglas (Jacey Douglas@health qld.gov                                                                                                    |      |                     |     |
| ¢             | Actions       | 1           | QLD Exemption Form                                                                                                    |      | 75469<br>Version: V | 9 ? |
| Previous      | Next          | Navigate    | Declaration by the Applicant                                                                                                    |      | 9                   |     |
| View as PDF   | Documents     | Signatures  | I declare the information in this form is truthful and accurate to the best of my knowledge and belief and I take full responsibility for the sites for the conduct of the project.                                                                     |      |                     |     |
|               | <             | <b>1</b> +  | <ul> <li>I declare I am signing this form on behalf of the project team and I confirm any named person on this application is aware of and agree to their involvement in the<br/>project.</li> </ul>                                                    |      |                     |     |
| Save          | Chare         | Roles       | <ul> <li>I have had access to and read the NHMRC "National Statement on Ethical Conduct in Human Research" 2007 (Updated 2018) and Ethical considerations in quality<br/>assurance and evaluation activities: 2014.</li> </ul>                          |      |                     |     |
| Collaborators | Completenes   | s Submit    | I have consulted all relevant legislation and regulations and the project will be conducted in accordance with these;                                                                                                    |      |                     |     |
|               | Chicak        |             | <ul> <li>I will immediately report to the reviewing body any issue which might warrant review of the project.</li> </ul>                                                                                                    |      |                     |     |
|               | $\smile$      |             | • I have attempted to identify all the risks related to the project that may arise in conducting this project and acknowledge my obligations and the rights of participant                                                                              | nts; |                     |     |
|               |               |             | • I will not continue the project if endorsement is withdrawn and will comply with any special conditions required by the reviewing body.                                                                                                    |      |                     |     |
|               |               |             | <ul> <li>I have the appropriate qualifications, training, experience and facilities to conduct the project set out in the attached application and to deal with any emergencies<br/>and contingencies related to the project that may arise.</li> </ul> |      |                     |     |
|               |               |             | Will the applicant sign this document electronically through this website, provide an email or letter of support specifically referencing this correspondence?                                                                                          |      |                     |     |
|               |               |             | ○ Electronic signature                                                                                                    |      |                     |     |
|               |               |             | O Upload email or letter of support / Wet Ink Signature                                                                                                    |      |                     |     |
|               |               |             | Application Complete                                                                                                    |      | ົ                   |     |

Once you have completed the QLD Exemption Form and uploaded your document/s, select Electronic signature or Upload email or letter of support / Wet Ink Signature option - *then* press the submit button.

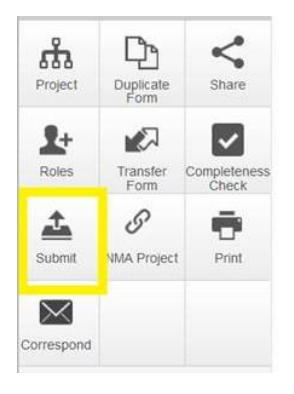

| 2<br> | A&ISI BIOME Study                                   | A set of |
|-------|-----------------------------------------------------|----------|
|       | Submit                                              | ×        |
|       |                                                     |          |
|       | Complete: Your form is complete and ready to submit |          |
| <     |                                                     |          |
| Sha   |                                                     |          |
| 1     |                                                     |          |
| (Sub) | Submit                                              | Close    |
| 162   |                                                     |          |
|       |                                                     |          |

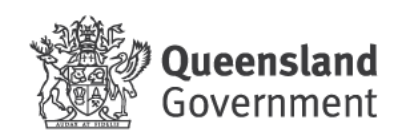

You will know you have successfully submitted your sub-form if you see this screen:

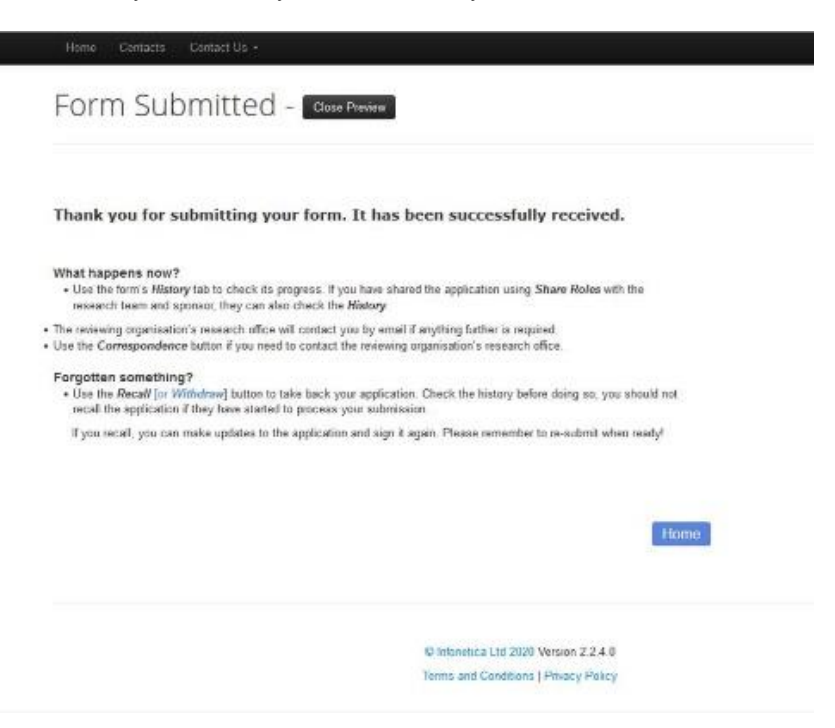

Once you have submitted the QLD Exemption form in email, please email a copy of the entire application to <u>FNQ\_HREC@health.qld.gov.au</u> and <u>send one hard copy to the address below</u>.

#### Need help with the ERM system?

Please contact the ERM helpdesk support team on: Tel: 07 3708 5081 | Email: <u>ERMhelpdesksupport@health.qld.gov.au</u>

#### Contact details

Office / Internal mail address: HREC Coordinator, William McCormack Place 2, Level 7, 5b Sheridan Street, Cairns

Postal address: HREC Coordinator, PO Box 902, Cairns QLD 4870

Tel: 07 4226 5513 | E: FNQ\_HREC@health.qld.gov.au

#### Resources

Ethical considerations in Quality Assurance and Evaluation Activities, March 2014 <a href="https://www.nhmrc.gov.au/guidelines-publications/e111">https://www.nhmrc.gov.au/guidelines-publications/e111</a>

National Statement on Ethical Conduct in Human Research 2007 https://www.nhmrc.gov.au/guidelines-publications/e72

#### FNQ HREC's Jurisdiction

This HREC covers all sites that fall within the Cairns and Hinterland Hospital and Health Service and Torres and Cape Hospital and Health Service.

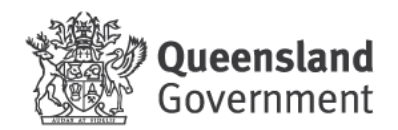